# W437

Vďaka pokročilej technológii WiFi 6 má kamera W437 najplynulejší a najostrejší živý prenos v rozlíšení 4K UHD s rýchlym signálom a stabilným pripojením. 5-násobný optický zoom umožňuje priblížiť ohromujúce detaily alebo oddialiť pre maximálny záber. Jej objektív je dobre chránený odolným puzdrom s krytím podľa triedy IK10 a zabraňuje poškodeniu, keď do kamery niečo náhodne narazí alebo ju niekto skúsi poškodiť.

## 1. Vlastnosti

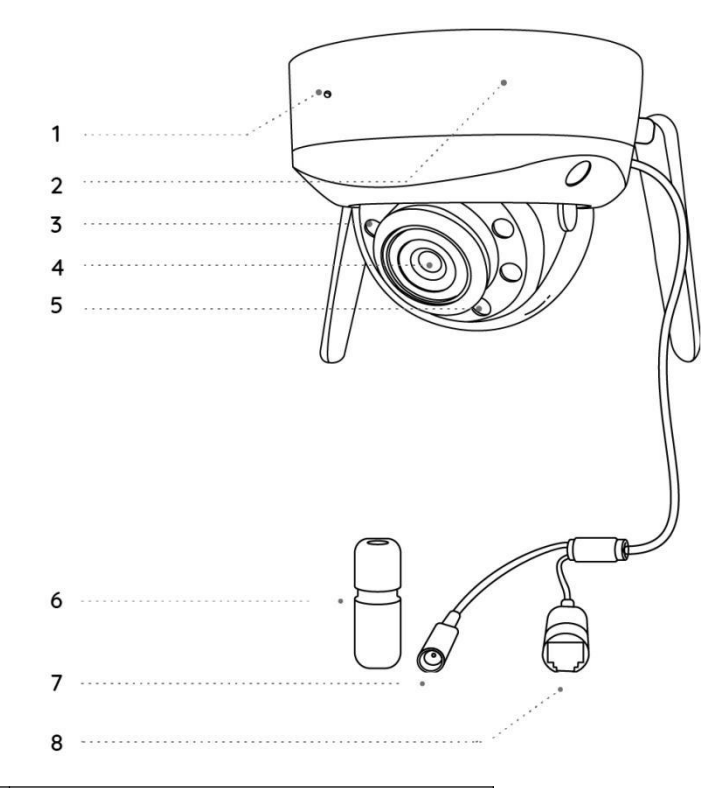

| 1 | Zabudovaný mikrofón    |
|---|------------------------|
| 2 | Držiak                 |
| 3 | Infračervené LED diódy |
| 4 | Objektív               |
| 5 | Svetlá                 |

| 6 | Vodotesný kryt |
|---|----------------|
| 7 | Port napájania |
| 8 | Sieťový kábel  |

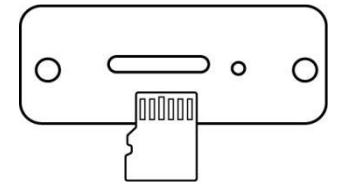

| 1 | Slot na kartu microSD |
|---|-----------------------|
| 2 | Reset tlačidlo        |

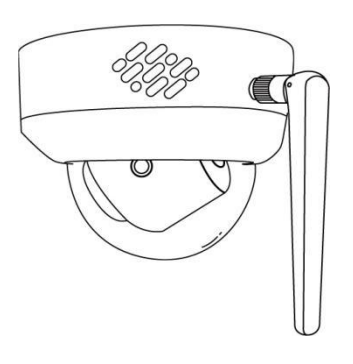

| 1 | Speaker |
|---|---------|
|---|---------|

# 2. Nastavenie a inštalácia

## Nastavenie kamery

### Obsah balenia

Poznámka: Obsah balenia sa môže líšiť a aktualizovať podľa rôznych verzií a

platforiem, nižšie uvedené informácie berte iba ako referenciu. Skutočný obsah balenia závisí od najnovších informácií na stránke predaja produktu. W437

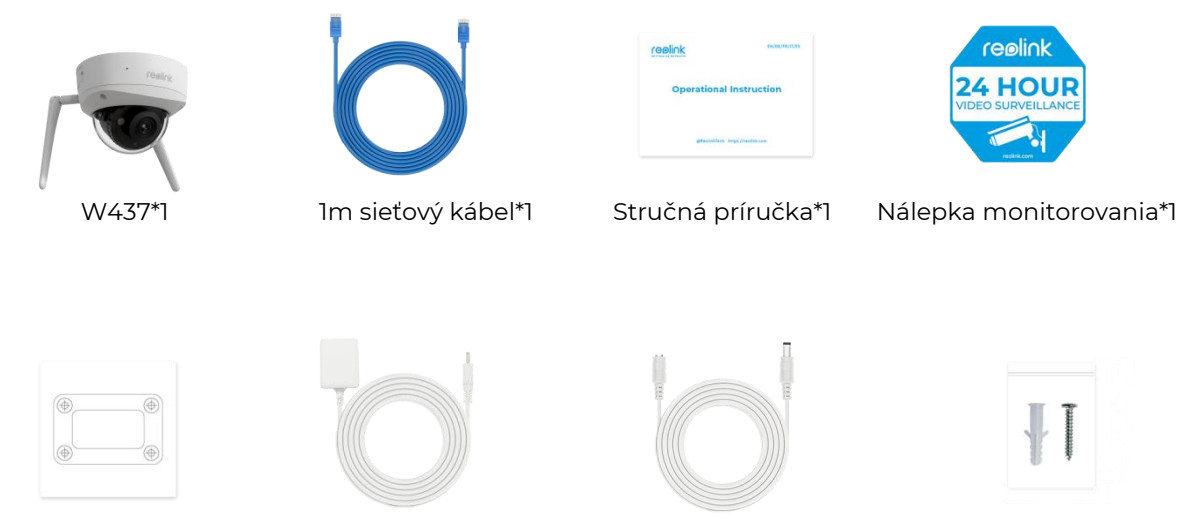

Montážna šablóna\*1 Napájací adaptér\*1 4,5m predlžovací napájací kábel\*1 Balenie skrutiek\*1

#### Nastavenie kamery v aplikácii

Pred počiatočným nastavením kamery postupujte podľa nasledujúcich krokov:

- 1. Pripojte kameru k portu LAN na routeri s ethernetovým LAN káblom.
- 2. Zapnite kameru pomocou napájacieho adaptéra.

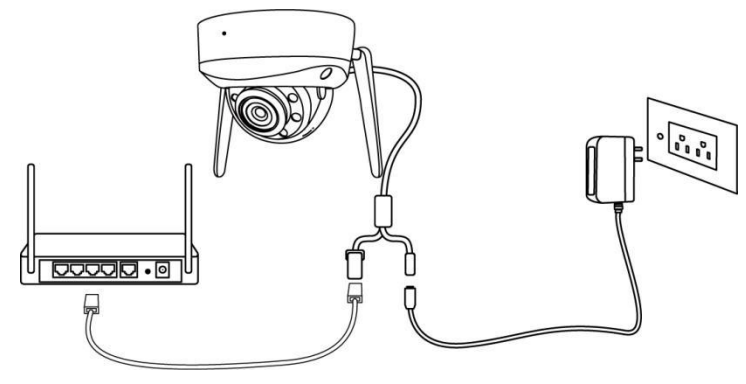

Pre kamery Reolink WiFi s portami LAN, ale bez hlasových pokynov, je tu jednoduchý návod na počiatočné nastavenie.

Krok 1. Ťuknite na ikonu 🚭 v pravom hornom rohu.

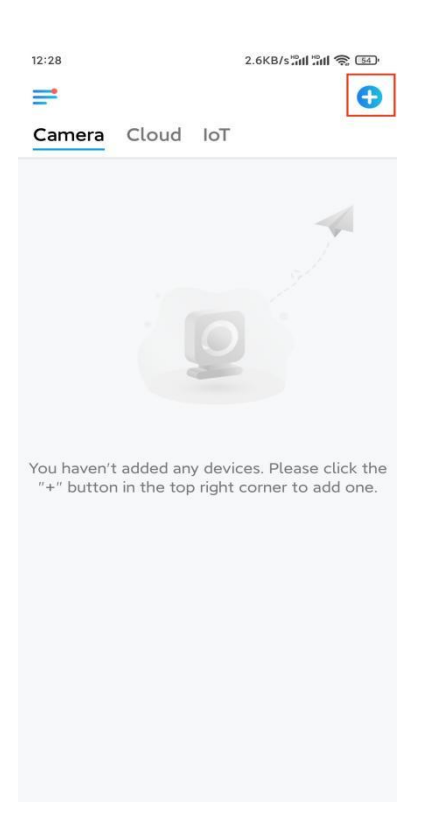

**Poznámka:** Ak ste v nastaveniach aplikácie povolili možnosť **Automatického pridania zariadenia**, môžete na toto zariadenie ťuknúť v položke **Zariadenia** a prejsť rovno na **Krok 3**.

**Krok 2.** Naskenujte QR kód na zadnej strane kamery. Pri nastavovaní kamery v tmavom prostredí môžete ťuknutím na položku **Svetlo** aktivovať baterku. Ak telefón nereaguje, ťuknite na položku **Input UID/IP** a potom ručne zadajte UID (16 znakov pod QR kódom kamery). Potom ťuknite na **Ďalej**.

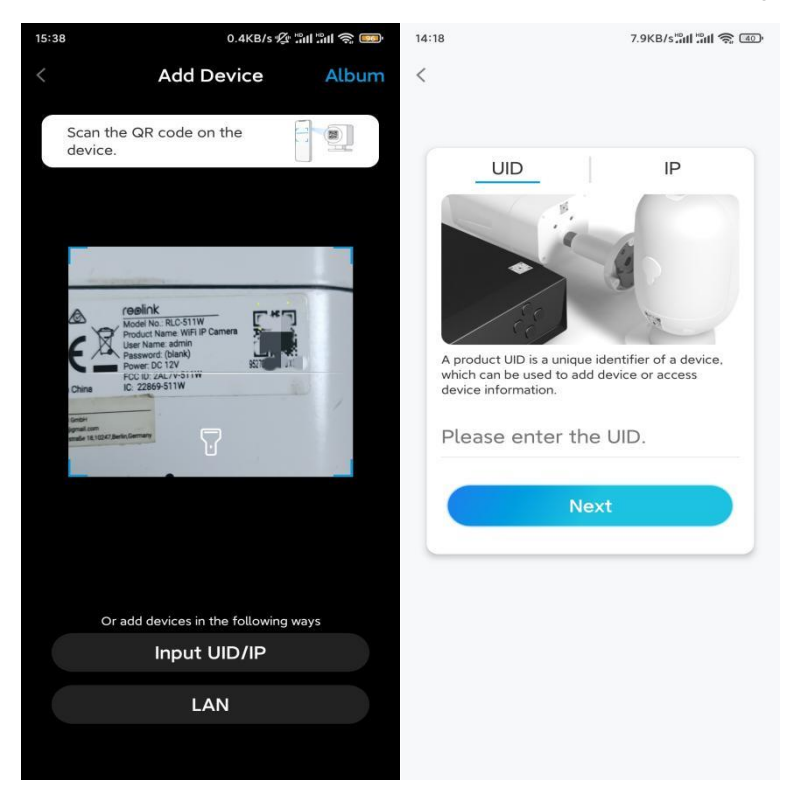

Krok 3. Vytvorte heslo pre kameru a potom ťuknite na Ďalej.

| 11:33                         | 7.1KB/s 🕼 🔐 🥱 📧                                                  |                               |  |  |
|-------------------------------|------------------------------------------------------------------|-------------------------------|--|--|
|                               | Device initializa                                                | tion                          |  |  |
|                               |                                                                  |                               |  |  |
|                               |                                                                  |                               |  |  |
|                               |                                                                  |                               |  |  |
| First s                       | tep                                                              |                               |  |  |
| Cre                           | ate device                                                       |                               |  |  |
| pas                           | sword                                                            |                               |  |  |
| The acc<br>device(<br>quicker | count info is required wh<br>s) on other platforms. K<br>access. | nen you access<br>Keep it for |  |  |
| ହ ad                          | min (Default devi<br>account)                                    | ice                           |  |  |
| <b>∂</b> · ·                  | ****                                                             | ۵ ۵                           |  |  |
| <b>∂</b> · ·                  |                                                                  | ۵ (۵)                         |  |  |
| _                             | Password strength: Wea                                           | ik                            |  |  |
|                               |                                                                  |                               |  |  |
|                               | Next                                                             |                               |  |  |

Krok 4. Pomenujte svoju kameru a ťuknite na Ďalej.

| 14:22 16.1KB/s ຜູ້ຟາ 😭 💷 ເ |
|----------------------------|
| Device initialization      |
|                            |
|                            |
|                            |
|                            |
|                            |
|                            |
| Second step                |
| Name Your Device           |
|                            |
| Name your camera           |
|                            |
| Next                       |
|                            |
|                            |
|                            |
|                            |
|                            |
|                            |

**Krok 5.** Ťuknite na sieť WiFi, ku ktorej sa chcete pripojiť, a zadajte heslo siete WiFi. Potom ťuknite na **Uložiť** a uložte nastavenia siete.

| 12:10            | 19.4KB/s 🖄                                             | M M 🕹 📧 |           |                              |                     |
|------------------|--------------------------------------------------------|---------|-----------|------------------------------|---------------------|
|                  | Device initialization                                  | ı       |           |                              |                     |
|                  |                                                        |         | 12:11     | 10.4KB/s 🖉 📶                 | un 🕹 🐵              |
|                  |                                                        |         | Cancel    | Enter the password           | Save                |
|                  |                                                        |         | Please en | ter the password of Reolink. | 8                   |
|                  |                                                        |         | •••••     | •••••                        | $\otimes$ $\otimes$ |
| Third            | step                                                   |         |           |                              |                     |
| Wi-              | -Fi settinas                                           |         |           |                              |                     |
| Please<br>the de | select the Wi–Fi to which<br>vice is going to connect. | Refresh |           |                              |                     |
| •                | j.hd7                                                  | ê 🔅     |           |                              |                     |
| •                | -jlkX                                                  | ê       |           |                              |                     |
| Reolir           | nk                                                     | ê 🛜     |           |                              |                     |
|                  | est                                                    | ê       |           |                              |                     |
| Manu             | al input                                               | >       |           |                              |                     |
|                  | I prefer to use Ethernet cab                           | le.     |           |                              |                     |
|                  |                                                        |         |           |                              |                     |
|                  |                                                        |         |           |                              |                     |
|                  |                                                        |         |           |                              |                     |
|                  |                                                        |         |           |                              |                     |

Krok 6. Hotovo! Inicializácia kamery je dokončená.

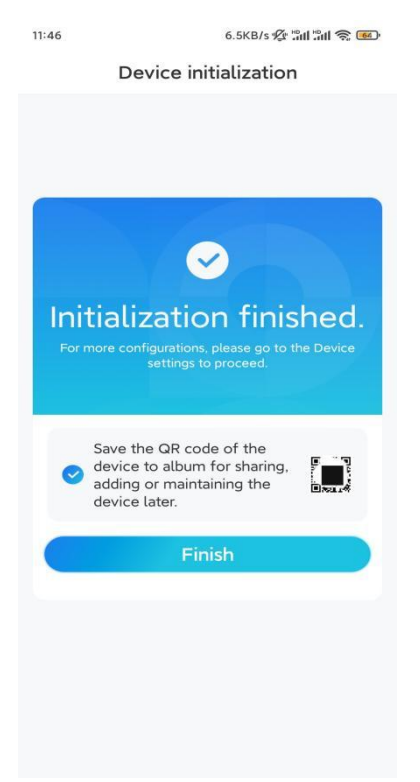

Poznámka: Ak sa toto zariadenie nedokáže pripojiť k sieti WiFi po odstránení ethernetového LAN kábla, môžete ho znova pripojiť k routeru a otestovať WiFi.

## Montáž kamery

Prosím, pre montáž kamery postupujte podľa návodu nižšie.

**Krok 1.** Priložte montážnu šablónu na strop a vyvŕtajte otvory na vyznačených miestach, potom vložte kotvy do sadrokartónu.

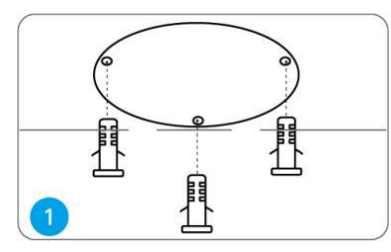

Krok 2. Odskrutkujte kryt kupoly so základňou kamery s imbusovým kľúčom.

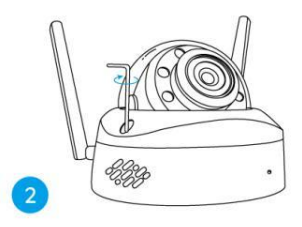

**Poznámka:** Ochrannú fóliu ponechajte na kryte kupoly až do dokončenia montáže. **Krok 3.** Priskrutkujte základňu kamery k stropu.

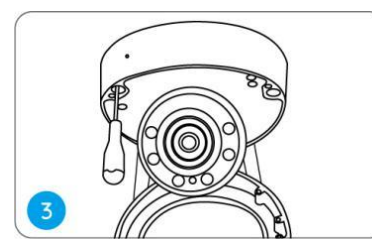

Krok 4. Podľa potreby nastavte uhol pohľadu kamery.

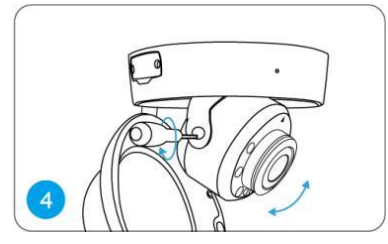

Krok 5. Zarovnajte šípky a zárez podľa tejto schémy.

- Šípky na základni kamery.
- Zárez na module kamery.
- Šípka na hornej časti kamery.

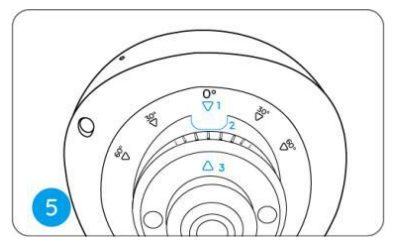

Krok 6. Pripevnite kryt kupoly k základni kamery utiahnutím skrutiek.

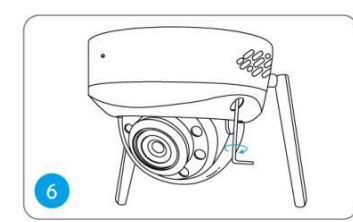

Poznámka: Po montáži odstráňte ochrannú fóliu z krytu kupoly.